# WebUntis Erziehungsberechtigte

Internet-Adresse: <u>https://nete.webuntis.com/WebUntis/?school=gvp</u> (https!) Oder bequemer über unsere Homepage: Link WebUntis.

Wir empfehlen für alle komplexeren Schritte (z.B. Registrierung) die **Verwendung eines Browsers** mit der oben genannten Adresse. Die **App Untis Mobile** kann für alltägliche Dinge (z.B. Stundenplan, Abwesenheitsmeldung) verwendet werden.

# Registrierung

WebUntis Hilfeseite: <u>https://help.untis.at/hc/de/articles/360015611339-</u> <u>Registrierung-als-Erziehungsberechtigter</u>

Vor dem ersten Einstieg müssen Sie sich registrieren. Klicken Sie dafür rechts unten auf **Registrieren**.

Die Registrierung ist **ausschließlich mit der im GvP gemeldeten Email-Adresse** möglich. Geben Sie diese Adresse ein und klicken Sie auf **Senden**.

Nun erhalten Sie ein Mail. Bitte klicken Sie dort den **Freigabe-Link** an. Alternativ dazu könnten Sie den Bestätigungscode eingeben.

Wenn alles geklappt hat, dann können Sie nun ein **Passwort wählen**, mit dem Sie in Zukunft einsteigen können.

## Login

Benutzername: Ihre Email-Adresse Passwort: Ihr gewähltes Passwort

Falls Sie einmal Ihr Passwort vergessen haben, dann klicken Sie unterhalb von Login auf **Passwort vergessen?**.

Sie können sich dann ein neues Passwort an Ihre Email-Adresse schicken lassen.

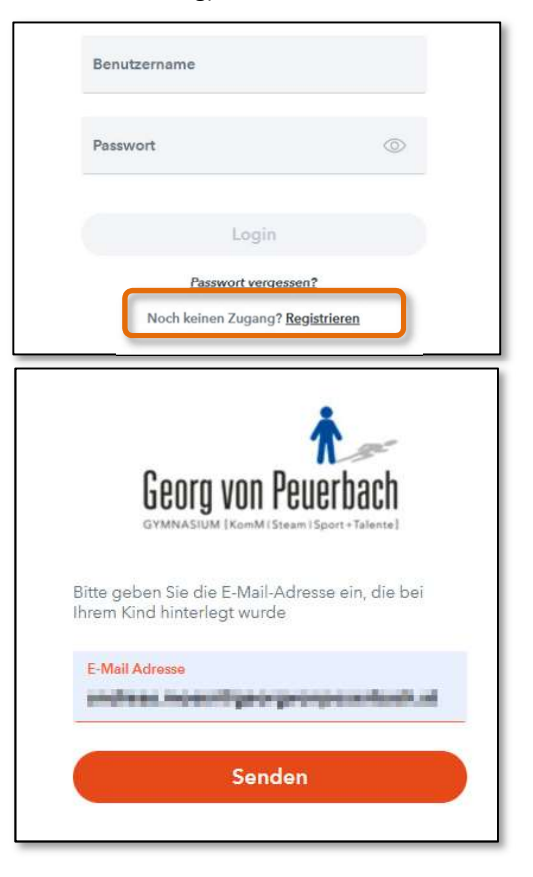

# Die Oberfläche

Wenn Sie eingeloggt sind, sollte die Oberfläche in etwa so aussehen:

| 212             | WebUntis<br>Georg von Peuerbach-<br>Gymnasium | Meine Daten                                 |   |                                        |   |
|-----------------|-----------------------------------------------|---------------------------------------------|---|----------------------------------------|---|
|                 | Heute                                         | Coffene Abwesenheiten Schuljehr             | + | P Noten                                | * |
| 6               | Übersicht                                     | Mi 28.06.08.00 b/s Mi 28.06.13.35 Krenkheit |   |                                        |   |
|                 | Mitteilungen                                  | 🛏 Abwesenheit melden                        |   | Keine Note                             |   |
| ţ               | Mein Stundenplan                              |                                             | _ | Hausaufgaben Eine Woche in die Zukumit | + |
|                 | Weitere Stundenpläne                          | Klassenbucheinträge Aktueller Monat         | * |                                        |   |
| 再               | Abwesenheiten                                 |                                             |   |                                        |   |
| B               | Hausaufgaben                                  | Keine Klassenbucheinträge                   |   | Keine Hausaufgaben                     |   |
| Ð               | Klassenbucheinträge                           |                                             |   |                                        |   |
| $[\bar{\Xi}]^1$ | Noten                                         |                                             |   |                                        |   |
| 8ୃତ୍ରି          | Sprechstunden                                 |                                             |   |                                        |   |
| A               | Erziehungsberechtigte*r<br>Abmelden           |                                             |   |                                        |   |

Klicken Sie durch die Menüpunkte auf der linken Seite. Sie werden sich schnell zurechtfinden.

#### Mitteilungen

Hier können Sie Mitteilungen der Lehrkräfte oder des Direktors erhalten. Diese Mitteilungen haben Informationscharakter, daher können Sie (derzeit noch) nicht auf solche Mitteilungen antworten. Die WebUntis-Mitteilungen werden zum (Groß-)Teil die Kommunikation per Email ersetzen.

#### Mein Stundenplan

Unter diesem Punkt können Sie den Stundenplan Ihres Kindes sehen.

#### Abwesenheiten

Hier können Sie eine **Abwesenheit** Ihres Kindes melden. Achten Sie dabei darauf, dass Sie einen passenden Zeitbereich einstellen. Diese Abwesenheitsmeldung ersetzt den Anruf im Sekretariat. Hier können Sie auch die **noch nicht entschuldigten Stunden** einsehen.

#### Sprechstunden

Hier können Sie einen Termin für eine Sprechstunde vereinbaren.

# Passwort ändern / Automatische Email-Verständigung

Links unten auf Ihre Mailadresse oberhalb von Abmelden klicken, dann auf **Passwort ändern**. Hier können Sie auch einstellen, wenn Sie bei einer **Mitteilung per Mail** verständigt werden wollen.

📈 Benachrichtigungen über neue Mitteilungen per E-Mail erhalten

💋 Benachrichtigungen des Aufgaben- und Ticketsystems erhalten

## Passwort vergessen

Klicken Sie auf der Startseite auf Passwort vergessen?

### Neue Email-Adresse

Wenn sich Ihre Email-Adresse ändert, müssen Sie das in der Schule bekannt geben. Nachdem diese Adresse dann aktualisiert wurde, können Sie sich mit der neuen Adresse wieder registrieren.

Pf, Oktober 2023